#### ACCU-CHEK Instant

# **Start Here**

**Quick Start Guide** 

## 

This Quick Start Guide does not replace the User's Manual for your Accu-Chek Instant blood glucose meter. The User's Manual contains important handling instructions and additiona

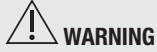

The lancing device is intended for personal use

Meter Overview ACCU-CHEK\* Instant ACCU-CHEK\* 1 Meter Button 2 Display 3 Target Range Indicator 4 Battery Door 5 Test Strip Slot 6 Micro USB Port

#### Setting up the Lancing Device

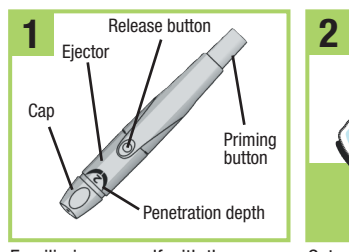

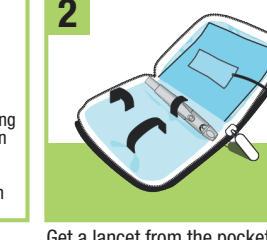

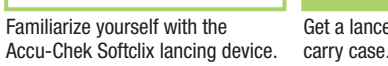

Replace the cap on the lancing

lancing device

Get a lancet from the pocket in the Remove the cap by pulling it

Adjust the lancet depth to a

higher number.

device. Make sure the notch on the comfortable penetration level

cap lines up with the notch on the at 2. For tougher skin, dial to a

straight off. Do not twist the cap.

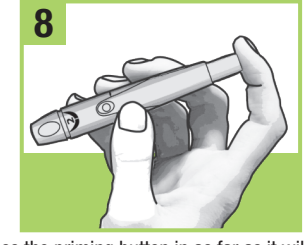

Press the priming button in as far as it will go. like a pen. Do not press the release button while until you are ready to perform a pressing the priming button. The release button fingerstick. turns yellow when the lancing device is ready.

**ACCU-CHEK**<sup>®</sup>

Roche

#### Performing a Blood Glucose Test

Press the lancing device firmly

and press the vellow release

button to prick your finger

against the side of your fingertin

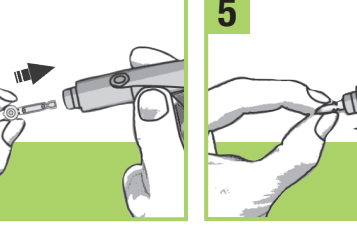

Insert the lancet into the lancing Twist off the lancet's protective device until it clicks.

Set the lancing device aside

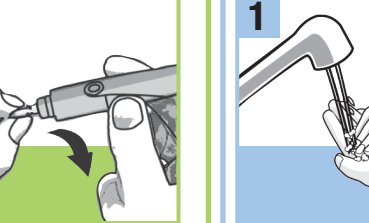

water and dry thoroughly.

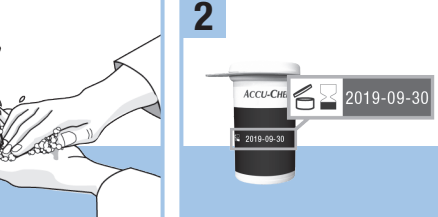

Wash your hands with warm soapy Check the use by date on the test strip container. Do not use test strips past the use by date.

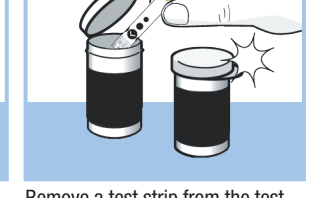

Remove a test strip from the test strip container. Close the cap tiahtly

turns on.

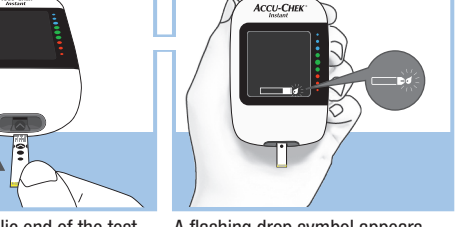

Insert the metallic end of the test A flashing drop symbol appears. strip into the meter. The meter

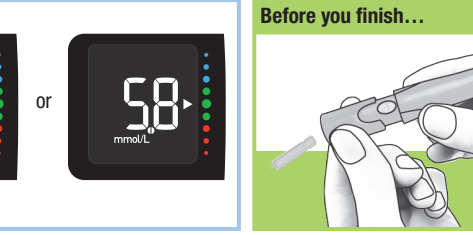

Remove the lancing device car Point the lancet away from you Slide out the eiector to release the lance

#### Error Messages

The error code and **Err** will alternate on the display for all coded error messages (E-1 through E 14).

#### If any of the error messages below appear on the display at any time, refe immediately to the Error Messages section in the chapter Meter Maintenance and Troubleshooting of the User's Manual. **E-1** The test strip may be damaged, not properly inserted, or was previously

used. Remove and reinsert the test strip, or replace it if damaged or previous

E-3 A meter or test strip error has occurred. Repeat the blood glucose test. second E-3 code appears, perform a control test with the control solution and a new test strip.

- If the control result is within the acceptable range, review the proper testing procedure and repeat the blood glucose test with a new test strip.
- If the control result is not within the acceptable range, see the Understanding Out-of-Range Control Results section in the chapter Control Tests of the User's Manual. This error could appear if the cap on the test strip container was not close tightly. The test strips may have been damaged due to improper storage or

In rare cases, an E-3 error code may indicate that your blood glucose is extremely high and above the system's measuring range. If you do not feel like your blood alucose is extremely high, repeat the blood alucose test. See the Unusual Blood Glucose Results section in the chapter Blood Glucose Tests NOTE contact your healthcare professional immediately E-4 Not enough blood or control solution was drawn into the test strip for measurement or was applied after the test had started. Discard the test strip and repeat the blood glucose or control test. E-6 Blood or control solution was applied to the test strip before the flashing drop symbol appeared on the display. Discard the test strip and repeat the blood alucose or control test.

appears. Do not put blood on top of the test strip.

Touch the **vellow edge** of the test strip to the blood drop. Remove your finger from the test strip when the flashing hourglass symbol

The test result appears on the display in less than 4 seconds.

----

#### E-7 An electronic error occurred. Remove the batteries, press and hold the To find diabetes management apps meter button for at least 2 seconds, and reinsert the batteries. Perform a blood alucose or control test. that are compatible with your meter, E-8 The temperature is above or below the proper range for the system. Refer to the test strip package insert for system operating conditions. Move to an visit www.accu-chek.com. area with the appropriate conditions and repeat the blood glucose or control test. Do not artificially heat or cool the meter. E-9 The batteries are almost out of power. Change the batteries now. If the message reappears after the batteries have been replaced, remove the batteries again, press and hold the meter button for at least 2 seconds, then reinsert the batteries. E 10 The meter's internal clock may need to be reset. Press the meter button. If the time and date were set, you will need to reset them. See the **Time and** LAST UPDATE: 2018-03 Date section in the chapter Your New System of the User's Manual. E 11 The test strip may be damaged. Repeat the blood glucose or control test with a new test strip. E 12 Your blood sample may contain a high level of ascorbate. Contact your healthcare professional **13** Fluid or foreign material may be present in the test strip slot. Remove and reinsert the test strip or repeat the blood alucose or control test with a Roche Diabetes Care GmbH new test strip. If the error persists, contact Roche, **C €** 0088 Sandhofer Strasse 116 E 14 An electronic error has occurred. Contact Roche. 68305 Mannheim, Germany www.accu-chek.com of the User's Manual. If the E-3 code still appears for your blood glucose test, Contact Roche if the error message continues. ACCU-CHEK, ACCU-CHEK INSTANT, and SOFTCLIX are trademarks of Roche. © 2018 Roche Diabetes Care 07947852002-0718 P002 07947852001(02)-0718

This file may not print or view at 100% Die lines and color breaks do not print.

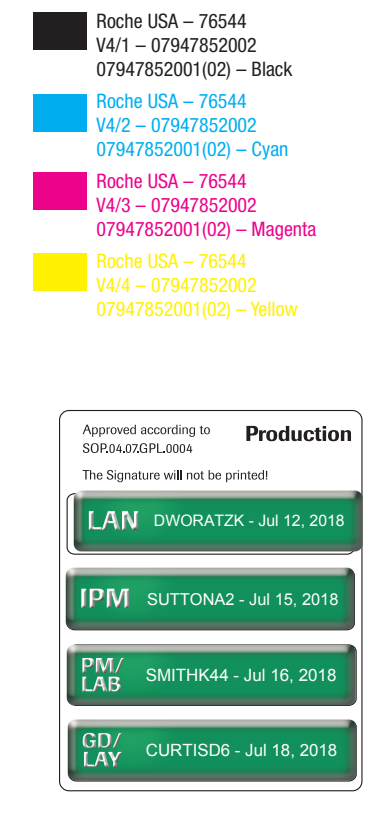

#### 7/10/2018 3:24:02 PM

\_\_\_\_\_

#### سائل الخطأ

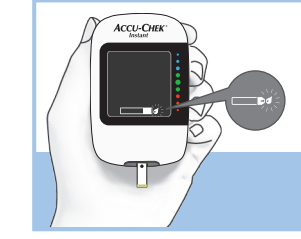

يظهر رمز القطرة الوامض.

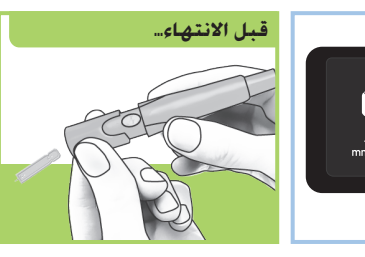

فم بإزالة غطاء قلم الوخز. قم بتوجيه إبرة الوخز بعيدًا عنك. اسحب القاذف للخارج لإخراج إبرة الوخز.

#### ملاحظة

يظهر رمز الخطأ ورمز Err (خطأ) بالتناوب على الشاشة لجميع رسائل الخطأ المرمزة ن E-1 إلى E-1).

لى حالة ظهور أي من رسائل الخطأ المبينة أدناه على الشاشة في أي وقت. راجع على لفور قسم رسائل الخطأ في الفصل صيانة جهاز القياس واستَّكشَّاف الأخطاء **وإصلاحها** في دليل المستخدم.

E-1 قد بكون شريط الاختبار تالفًا, أو تم إدخاله بشكل غير صحيح. أو سبق استخدامه. قم بازالة شريط الاختيار وأعادة ادخاله أو أستبداله اذا كان تالفًا أو سبق استخدامه. E-3 حدث خطأ في جهاز القياس أو شريط الاختيار. أعد قياس مستوى السبكر في الدم لى حالة ظهور رمز E-3 ثان. قم بإجراء اختبار الأداء باستخدام محلول الاختبار وشريط

· إذا كانت نتيجة اختبار الأداء في نطاق النتائج المقبولة. فراجع خطوات القياس الصحيحة ثم أعد قياس مستوى السكر في الدم باستخدام شريط اختبار جديد.

ا إذا لم تكن نتيجة اختبار الأداء في نطاق النتائج المقبولة. فراجع القسم **فهم نتائ** أختبارات الأداء الخارجة عن النطاق المطلوب في الفصل اختبار الأداء في دليل لمستخدم.

بمكن أن بحدث هذا الخطأ اذا كان الغطاء الموجود على علية شرائط الاختيار غير محكم الغلق. ربما تعرضت شرائط الاختبار للتلف نتيجة التخزين أو الاستخدام غير

سى بعض الحالات النادرة. قد يكون ظهور رمز 3-E مؤشرًا على ارتفاع مستوى سكر الدم لديِّكُ بصورة شديدة تفوق نطَّاق قراءة النظام. إذا لم تكن تشعر أن مستوى سكر الدم لديك شديد الارتفاع. فأعد قياس مستوى السكر في الدم. راجع القسم **نتائج قياس** مستوى السكر في الدم غير معتادة في الفصل قيَّاس مستوى السكر في الدم في دليل المستخدم. إذا استمر ظهور رمز 3-E بدلاً من نتيجة قياس مستوى السَّكر في الَّدم فاتصل بأخصائي الرعاية الصحية الخاص بك على الفور.

E-4 لم يتم سحبٌ كمية كافية من الدم أو محلول الاختبار على شريط الاختبار. أو تم ضع القطرة بعد بدء الاختبار بالفعل. تخلص من شريط الاختبار وأعد قياس مستوى سكر في الدم أو إجراء اختبار الأداء.

E-6 تم وضّع قطرة الدم أو محلول الاختبار على شريط الاختبار قبل ظهور رمز القطرة الوامض على الشاشة. تخلص من شريط الاختبار وأعد قياس مستوى السكر في الدم أو إجراء اختبار الأداء.

E-7 حدث خطأ إلكتروني. أزل البطاريات. واضغط مطولاً على زر جهاز القياس لمدة ثانيتين على الأقل. ثم أعد إدخال البطاريات. قم بإجراء قياس مستوى السكر في الدم أو اختبار أداء.

E-8 درجة الحرارة أعلى أو أقل من نطاق الحرارة المناسب للنظام. راجع النشرة المرفقة بعبوة شرائط الاختبار للتعرف على ظروف التشغيل المناسبة لعمل النظام. انتقل إلى منطقة تتسم بظروف مواتية، ثم أعد قياس مستوى السكر في الدم أو إجراء اختبار الأداء. لا تقم بتدفئة جهاز القياس أو تبريده بنفسك.

E-9 نفدت طاقة البطاريات. قم بتغيير البطاريات الآن. إذا ظهرت الرسالة مرة أخرى بعد استبدال البطاريات. فأخرج البطاريات مرة أخرى. واضغط مطولاً على زر جهاز القياس لمدة ثانيتين على الأقل، ثم أعد إدخال البطاريات.

**E 10** قد تكون الساعة الداخلية لجهاز القياس بحاجة إلى إعادة التعيين. اضغط على زرجهاز القياس. في حالة تعيين الوقت والتاريخ. ستكون بحاجة إلى إعادة تعيينهما. راجع القسم الوقت والتأريخ في الفصل نظامك الجديد في دليل المستخدم. **E 11** قد يكون شريط الاختبار تالفًا. أعد قياس مستوى السكر في الدم أو اختبار الأداء

باستخدام شريط اختبار جديد.

**E 12** قد تحتوى عينة الدم الخاصة بكُ على مستوى عال من الأسكوربات. اتصل بأخصائي الرعاية الصحية الخاص بك.

E 13 قد تكون هناك سوائل أو مواد غريبة في فتحة شريط الاختبار. قم بإزالة شريط الاختبار وإعادة إدخاله أو أعد قياس مستوى السكر في الدم أو إجراء اختبار الأداء باستخدام شريط اخُتبار جديد. إذا استمر الخطأ. فاتصل بمركزٌ خدمة ودُعم عملاء روش. E 14 حدث خطأ إلكتروني. اتصل بمركز خدمة ودعم عملاء روش.

#### ملاحظة

اتصل بمركز خدمة ودعم عملاء روش في حالة استمرار رسالة الخطأ.

### لإيجاد تطبيقات إدارة مرض السكرى متوافقة مع جهاز القياس الخاص بك، قم بزيارة موقع www.accu-chek.com

آخر تحديث: ٢٠١٨-٣٣

**CE**<sup>0088</sup>

رع ساندهوفر ۱۱۱ ١٨٣٠٥ مانهايم. ألمانيا www.accu-chek.com

ممم روش دیابیتس کیر جی إم بی اِتش

ACCU-CHEK INSTANT و ACCU-CHEK هـى عـلامات تجارية تمـلـكـهـا Roche.

© 2018 Roche Diabetes Care 07947852002-0718 07947852001(02)-071

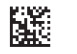

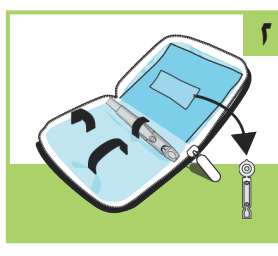

- الشنطة.
- أدخل إبرة الوخز في قلم الوخز حتى مستقيم. لا تقم بلولبة الغطّاء. تسمعُ صوت استقرارها في موضعَها.
- ر الغطاء الواقى لإبرة الوخز لفتحه.

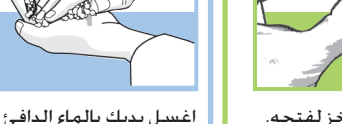

ل يديك بالماء الدافئ والصابون 💿 افحص تاريخ صلاحية علبة شرائط ثم جففهما جيدًا.

إجراء قياس مستوى السكر في الدم

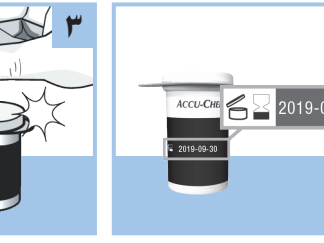

بعد انتهاء تاريخ الصلاحية.

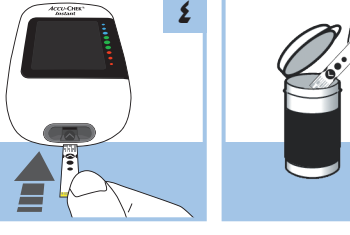

أدخل الطرف المعدنى لشريط الاختبار. لا تستخدم شرائط الاختبار شرائط الاختبار. أغلق العلبة بإحكام. الاختبار في جهاز القيَّاس. يتم تشغيل جهاز القياس.

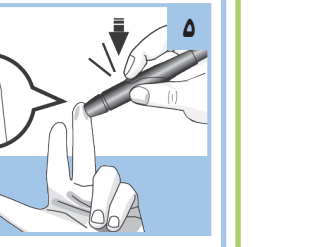

اضغط قلم الوخز بإحكام على جانب المس الحافة الصفراء لشريط الاختبار بقطرة الدم. أبعد إصبعك عن شريط الاختبار عندما يظهر رمز الساعة الرملية الوامض. لا تضع الدم طرف إصبعك ثم اضغط على زر الإطلاق الأصفر لوخز إصبعك. على أعلى شريط الاختيار.

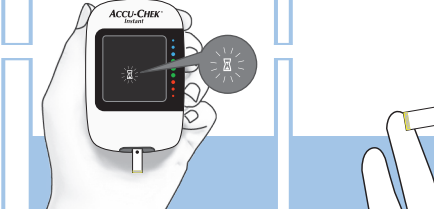

أخرج شريط اختبار واحد من علبة

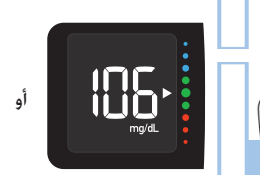

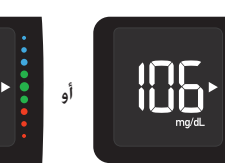

تظهر نتيجة القياس لديك الآن على الشاشية في أقل من ٤ ثوان.

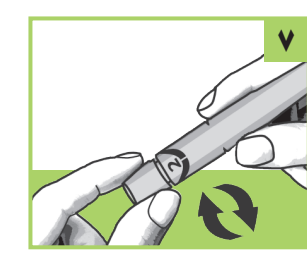

اضبط عمق الوخز على مستوى اختراق مريحًا ابدأ من ٢ (2). لأنواع الجلد الأكثر سمكًا، قم بزيادة الرقم.

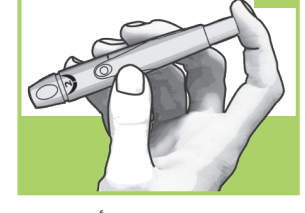

اضغط على زر التلقيم للداخل لأقصى مسافة ممكنة، مثل الضغط على قلم. لا تضغط على زر الإطلاق أثناء الضغط علّى زر التلقيم. يتحول زر الإطلاق إلى اللون الأصفر عندما يكون قلم الوخز في ضع الاستعداد.

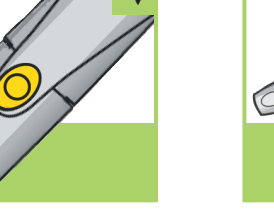

ضع قلم الوخز جانبًا حتى تكون مستعدًا لوخز إصبعك باستخدام قلم الوخز.

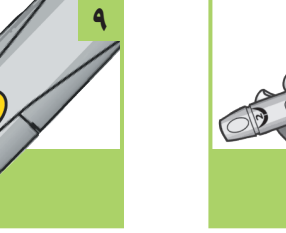

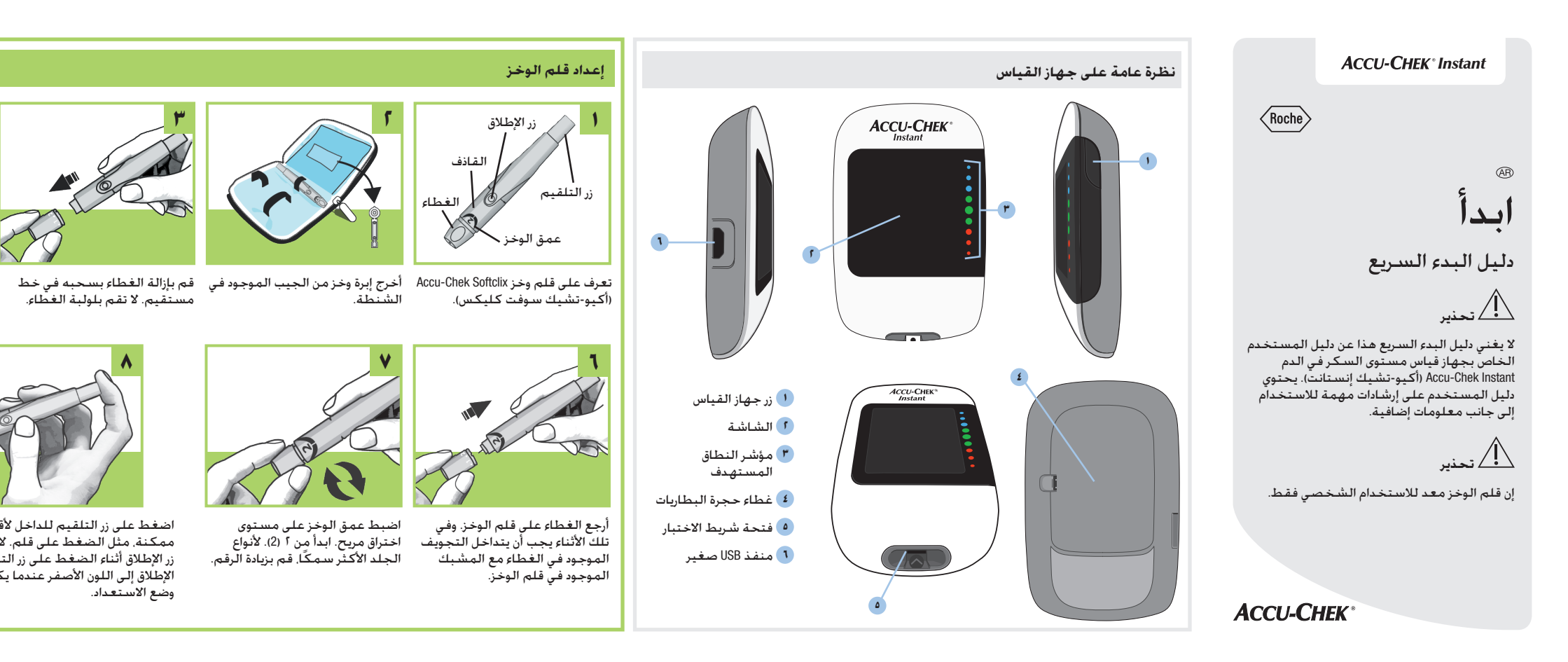

\_\_\_\_\_